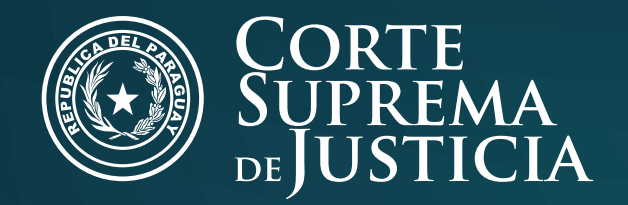

# Legajode Personal

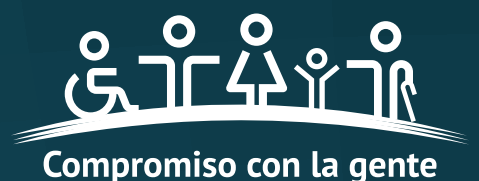

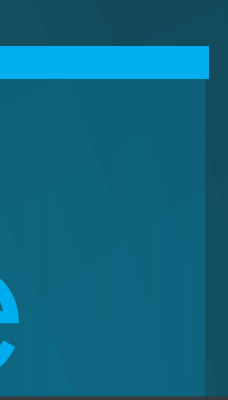

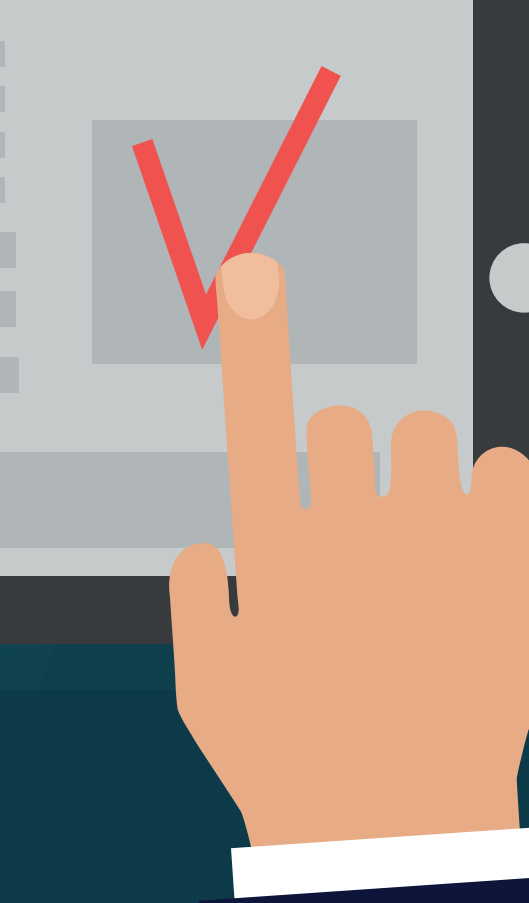

Para acceder a información respecto a tu marcación o extracto de salario; o si necesitás actualizar tus datos, primero, obtené una contraseña.

# Cómo obtener una contractoria de la contractoria de la contractoria

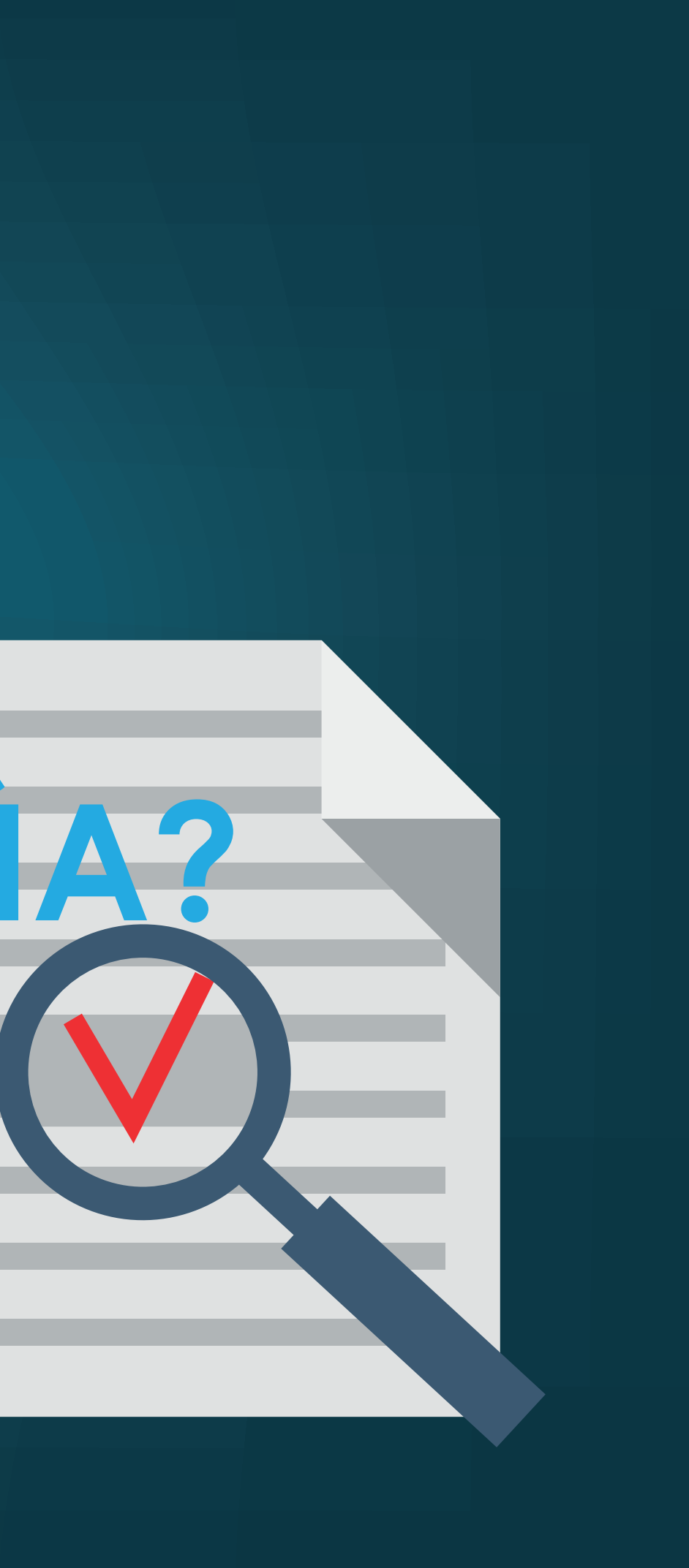

**C** = En primer lugar, tenés que completar el formulario SOLICITUD **DE SERVICIOS INFORMÁTICOS-DTIC**, que podés descargar del sitio web.

Completá los datos requeridos en DATOS DEL SOLICITANTE/USUARIO. El formulario deberá ser firmado por tu jefe inmediato.

| Corte Direcció<br>Suprema<br>De Justicia                                              | n de Tecnología de la Informació<br>Solicitud de Servicios Inforr                                 | ón y las Comunicaciones<br>náticos             |
|---------------------------------------------------------------------------------------|---------------------------------------------------------------------------------------------------|------------------------------------------------|
| RECCIÓN DE TÉCNOLOGIA DE LA INFORMACIÓN Datos del Solicitante/Usuario                 | <u>.</u>                                                                                          |                                                |
| Nombre/s y Apellido/s:                                                                |                                                                                                   | e-mail:                                        |
| C.I. :                                                                                |                                                                                                   | Celular #                                      |
| Función:                                                                              |                                                                                                   | Interno:                                       |
| Dependencia:                                                                          |                                                                                                   | Piso:                                          |
| AREA DE REDES                                                                         | TIPO DE SOLICITUD                                                                                 |                                                |
| Creación de Usuario                                                                   | 🗌 Cambio / Reseteo Contraseña                                                                     | Deshabilitación Usuario                        |
| Configuración de Red                                                                  | Reubicación Punto Red                                                                             |                                                |
| Otros:                                                                                |                                                                                                   |                                                |
| Procesado por:                                                                        | Firma:                                                                                            | Fecha:                                         |
| OTROS                                                                                 |                                                                                                   |                                                |
| Instalación Antivirus                                                                 |                                                                                                   | Correo Institucional (Sujeto a reglamentación) |
| AREA DE SISTEMAS                                                                      |                                                                                                   |                                                |
| Creación de Usuario     Instalación Sistema:                                          | Cambio/Reseteo Contraseña                                                                         | Deshabilitación Usuario                        |
| Nivel de Usuario: Consult                                                             | a 🛛 Mantenimiento / Carga                                                                         | Otro:                                          |
| Sistemas: Solicito creación de usua                                                   | rio para el Sistema de Consulta de LEGAJO D                                                       | E PERSONAL (Marcaciones).                      |
| Observaciones:                                                                        |                                                                                                   |                                                |
|                                                                                       |                                                                                                   |                                                |
| Procesado por:                                                                        | Firma:                                                                                            | Fecha:                                         |
| Datos del Responsable o Aut                                                           | <u>orizante</u>                                                                                   |                                                |
| Nombre y Apellido:                                                                    | C                                                                                                 | argo:                                          |
| Dependencia:                                                                          |                                                                                                   | N° Interno:                                    |
| Firma:                                                                                |                                                                                                   |                                                |
| Recibido por:                                                                         |                                                                                                   |                                                |
| Fecha:                                                                                |                                                                                                   |                                                |
| Observaciones:                                                                        |                                                                                                   |                                                |
| * Las condiciones de uso se hallan regla<br>* El usuario y la contraseña son de uso p | mentadas por las Resoluciones del Consejo de Superesonal y no son delegables a terceras personas. | erintendencia N° 183/05 y 96/08,               |

| SUPREMA<br>DE JUSTICIA                                                 | Solicitud de Servicios Inform                | náticos                                        |
|------------------------------------------------------------------------|----------------------------------------------|------------------------------------------------|
| CCIÓN DE TÉCNOLOGÍA DE LA INFORMACIÓN<br>Datos del Solicitante/Usuario |                                              |                                                |
| Nombre/s y Apellido/s:                                                 |                                              | e-mail:                                        |
| 2.1. :                                                                 |                                              | Celular #                                      |
| unción:                                                                |                                              | Interno:                                       |
| Dependencia:                                                           |                                              | Piso:                                          |
|                                                                        | TIPO DE SOLICITUD                            |                                                |
| AREA DE REDES                                                          |                                              |                                                |
| Creación de Usuario                                                    | Cambio / Reseteo Contraseña                  | Deshabilitación Usuario                        |
| Configuración de Red                                                   | Reubicación Punto Red                        |                                                |
| )tros:                                                                 |                                              |                                                |
|                                                                        |                                              |                                                |
| Procesado por:                                                         | Firma:                                       | Fecha:                                         |
| DTROS                                                                  |                                              |                                                |
| Instalación Antivirus                                                  |                                              | Correo Institucional (Sujeto a reglamentación) |
| REA DE SISTEMAS                                                        |                                              |                                                |
| X Creación de Usuario                                                  | Cambio/Reseteo Contraseña                    | Deshabilitación Usuario                        |
| Instalación Sistema:                                                   | Modificaciones Varias                        |                                                |
| livel de Usuario: Consulta                                             | Mantenimiento / Carga                        | Otro:                                          |
| istemas: Solicito creación de usua                                     | rio nara el Sistema de Consulta de LEGA IO D | E DEDSONAL (Marcaciones)                       |
| beenvasiones:                                                          | no para el sistema de consulta de LLOAJO D   |                                                |
| biservaciones.                                                         |                                              |                                                |
|                                                                        |                                              |                                                |
|                                                                        |                                              |                                                |
| Procesado por:                                                         | Firma:                                       | Fecha:                                         |
|                                                                        |                                              |                                                |
| Datos del Responsable o Auto                                           | orizante                                     |                                                |
| lombre y Apellido:                                                     | (                                            | Cargo:                                         |
| ependencia:                                                            |                                              | N° Interno:                                    |
| irma:                                                                  |                                              |                                                |
|                                                                        |                                              |                                                |
|                                                                        |                                              |                                                |
| ecibido por:                                                           |                                              |                                                |
| ecibido por:                                                           |                                              |                                                |

| Suprema<br><sup>DE</sup> JUSTICIA                                                                               | Solicitud de Servicios Inform                                                                          | náticos                                        |
|----------------------------------------------------------------------------------------------------|----------------------------------------------------------------------------------------------------|------------------------------------------------|
| RECCIÓN DE TÉCNOLOGÍA DE LA INFORMACIÓN<br>Datos del Solicitante/Usuario                                        |                                                                                                    |                                                |
| Nombro/sy/Apollida/s:                                                                                           | <u></u>                                                                                                | o mail:                                        |
|                                                                                                    |                                                                                                    | Colular #                                      |
| C.I.:                                                                                                    |                                                                                                    |                                                |
| Funcion:                                                                                                    |                                                                                                    | Interno:                                       |
| Dependencia:                                                                                                    |                                                                                                    | Piso:                                          |
| AREA DE REDES                                                                                                   | TIPO DE SOLICITUD                                                                                      |                                                |
|                                                                                                    | Cambio / Bosatoo Contrasoão                                                                            |                                                |
|                                                                                                    |                                                                                                    |                                                |
| Configuración de Red                                                                                            | Reubicación Punto Red                                                                                  |                                                |
| Otros:                                                                                                    |                                                                                                    |                                                |
| Procesado por:                                                                                                  | Firma:                                                                                                 | Fecha:                                         |
|                                                                                                    |                                                                                                    |                                                |
| Unstalación Antivirus                                                                                           |                                                                                                    |                                                |
|                                                                                                    |                                                                                                    | COFFEO INSTITUCIONAL (Sujeto a reglamentacion) |
| AREA DE SISTEMAS                                                                                                |                                                                                                    |                                                |
| X Creación de Usuario                                                                                           | Cambio/Reseteo Contraseña                                                                              | Deshabilitación Usuario                        |
| Instalación Sistema:                                                                                            | Modificaciones Varias                                                                                  |                                                |
| Nivel de Usuario: Consult                                                                                       | a Mantenimiento / Carga                                                                                | Otro:                                          |
| Sistemas: Solicito creación de usua                                                                             | ario para el Sistema de Consulta de LEGAJO DI                                                          | E PERSONAL (Marcaciones).                      |
| Observaciones:                                                                                                  |                                                                                                    | ,                                              |
|                                                                                                    |                                                                                                    |                                                |
|                                                                                                    |                                                                                                    |                                                |
|                                                                                                    |                                                                                                    |                                                |
| Procesado por:                                                                                                  | Firma:                                                                                                 | Fecha:                                         |
|                                                                                                    |                                                                                                    |                                                |
| Datos del Responsable o Aut                                                                                     | <u>orizante</u>                                                                                        |                                                |
| Nombre y Apellido:                                                                                              | С                                                                                                    | argo:                                          |
| Dependencia:                                                                                                    |                                                                                                    | N° Interno:                                    |
| Firma:                                                                                                    |                                                                                                    |                                                |
|                                                                                                    |                                                                                                    |                                                |
| Recibido por:                                                                                                   |                                                                                                    |                                                |
| Fecha:                                                                                                    |                                                                                                    |                                                |
| Observaciones:                                                                                                  |                                                                                                    |                                                |
| <ul> <li>* Las condiciones de uso se hallan regla</li> <li>* El usuario y la contraseña son de uso p</li> </ul> | mentadas por las Resoluciones del Consejo de Supe<br>personal y no son delegables a terceras personas. | erintendencia N° 183/05 y 96/08,               |

| SUPREMA<br>DE JUSTICIA                                                 | Solicitud de Servicios Inform                | náticos                                        |
|------------------------------------------------------------------------|----------------------------------------------|------------------------------------------------|
| CCIÓN DE TÉCNOLOGÍA DE LA INFORMACIÓN<br>Datos del Solicitante/Usuario |                                              |                                                |
| Nombre/s y Apellido/s:                                                 |                                              | e-mail:                                        |
| 2.1. :                                                                 |                                              | Celular #                                      |
| unción:                                                                |                                              | Interno:                                       |
| Dependencia:                                                           |                                              | Piso:                                          |
|                                                                        | TIPO DE SOLICITUD                            |                                                |
| AREA DE REDES                                                          |                                              |                                                |
| Creación de Usuario                                                    | Cambio / Reseteo Contraseña                  | Deshabilitación Usuario                        |
| Configuración de Red                                                   | Reubicación Punto Red                        |                                                |
| )tros:                                                                 |                                              |                                                |
|                                                                        |                                              |                                                |
| Procesado por:                                                         | Firma:                                       | Fecha:                                         |
| DTROS                                                                  |                                              |                                                |
| Instalación Antivirus                                                  |                                              | Correo Institucional (Sujeto a reglamentación) |
| REA DE SISTEMAS                                                        |                                              |                                                |
| X Creación de Usuario                                                  | Cambio/Reseteo Contraseña                    | Deshabilitación Usuario                        |
| Instalación Sistema:                                                   | Modificaciones Varias                        |                                                |
| livel de Usuario: Consulta                                             | Mantenimiento / Carga                        | Otro:                                          |
| istemas: Solicito creación de usua                                     | rio nara el Sistema de Consulta de LEGA IO D | E DEDSONAL (Marcaciones)                       |
| beenvasiones:                                                          | no para el sistema de consulta de LLOAJO D   |                                                |
| biservaciones.                                                         |                                              |                                                |
|                                                                        |                                              |                                                |
|                                                                        |                                              |                                                |
| Procesado por:                                                         | Firma:                                       | Fecha:                                         |
|                                                                        |                                              |                                                |
| Datos del Responsable o Auto                                           | orizante                                     |                                                |
| lombre y Apellido:                                                     | (                                            | Cargo:                                         |
| ependencia:                                                            |                                              | N° Interno:                                    |
| irma:                                                                  |                                              |                                                |
|                                                                        |                                              |                                                |
|                                                                        |                                              |                                                |
| ecibido por:                                                           |                                              |                                                |
| ecibido por:                                                           |                                              |                                                |

| Fecha:                                        |
|-----------------------------------------------|
|                                               |
| Observaciones:                                |
| * Las condiciones de uso se hallan reglamen   |
| * El usuario y la contraseña son de uso perso |

Personalmente presentá el formulario con todos tus datos en la Oficina de Dirección de Tecnología de la Información y las Comunicaciones, ubicada en el 8vo piso Torre Sur, del Palacio de Justicia de Asunción. Si trabajás en el interior del país, podés presentar tu formulario en la Oficina de Recursos Humanos de tu circunscripción.

> Por tu seguridad, modificá la contraseña luego de tu primera consulta, o la misma será bloqueada.

## RECOMENDACIONES

No compartas ni reveles tu contraseña con otras personas. Sos responsable del uso de la misma por parte de terceros. Si olvidaste tu contraseña, tenés que solicitar el bloqueo de la misma y una nueva contraseña por escrito.

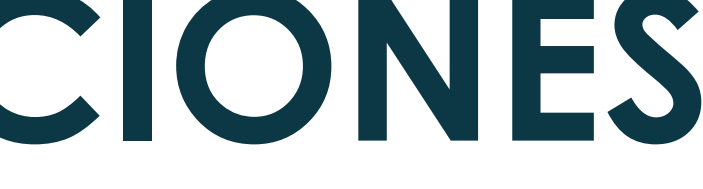

### Esa contraseña ya te permitirá ingresar al link LEGAJO DE PERSONAL. Tu usuario es tu número de cédula.

http://www.csj.gov.py/legajos/Comun/Login.aspx

## Siya tenés una CONTRASEÑA

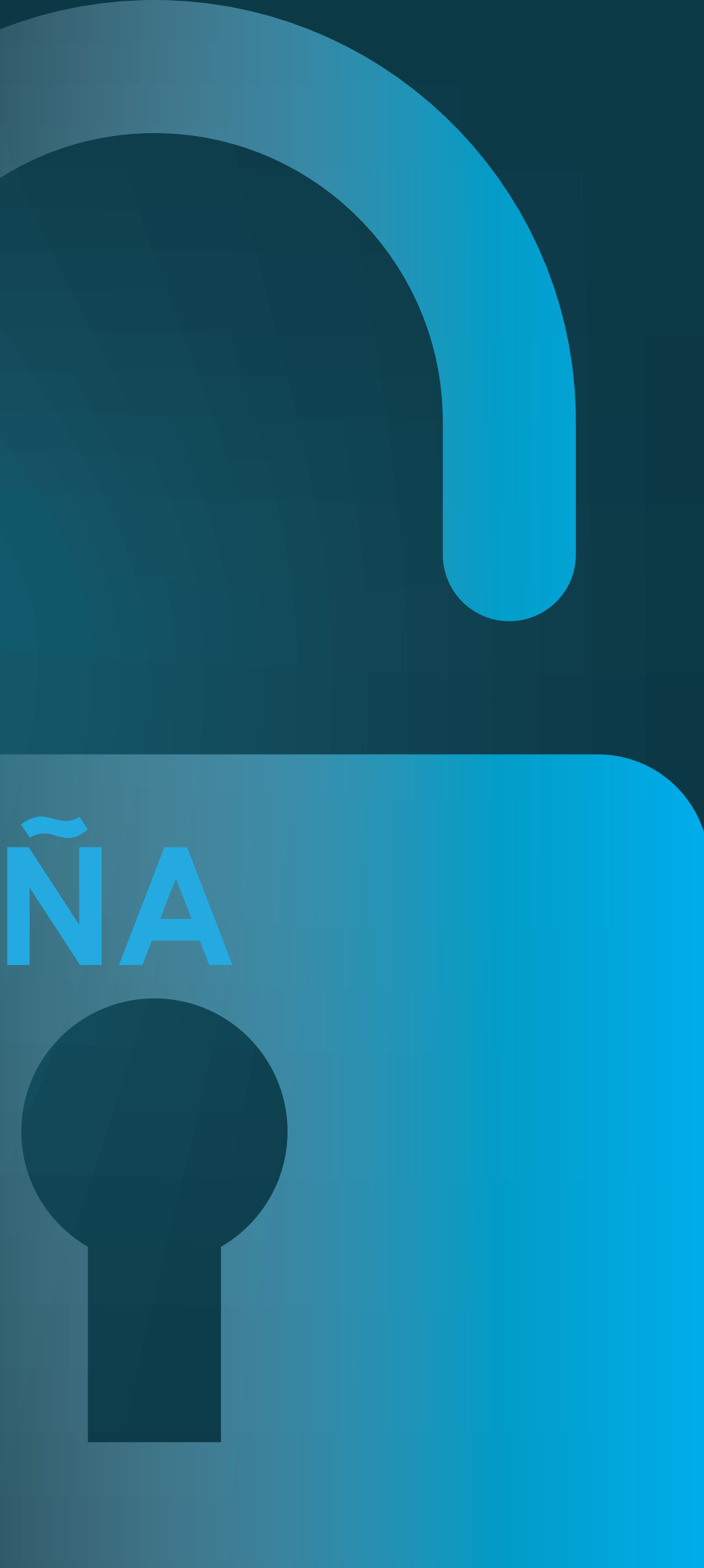

Si ya dispones de contraseña, solo tenés que autenticar tu usuario. Para ello ingresá al link LEGAJO DE PERSONAL

http://www.csj.gov.py/legajos/Comun/Login.aspx

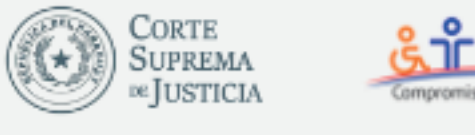

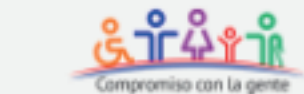

### Segajo de Personal

### Autenticación de Usuarios

### IMPORTANTE!

En la construcción de nuevas herramientas tecnológicas para mejorar el acceso a la información, nos encontramos implementando nuevos servicios, y por ello hemos unificado las cuentas de acceso a los sistemas en línea de la Institución.

Si posee cuenta de usuario para el acceso a cualquiera de las aplicaciones web de la CSJ, ingrese con ese mismo usuario y contraseña. Si no, ingrese el número de su cédula de identidad en el campo Usuario (sin puntos) y complete el campo Contraseña con las 2 primeras letras de su primer apellido (en mayúsculas) más 2018 más los 4 dígitos de su clave de acceso actual a la consulta de legajos. No debe dejar espacios ni incluir símbolos en la contraseña.

Ejemplo: el funcionario Mario Sanchez deberá ingresar como contraseña "SA2018XXXX" donde XXXX corresponde a su clave actual.

Para aclaraciones o consultas, comunicarse a la oficina de Legajos.

Por favor, introduzca su nombre y contraseña para acceder.

Usuario Contraseña Recordarme Acceder

# (sin puntos)

En el campo de Contraseña: Ingresá en mayúscula las "dos primeras letras" de tu primer apellido, más "2018", más tu contraseña. No dejes espacios ni incluyas símbolos en la contraseña.

En el campo de Usuario: Ingresá tu número de C.I.

# Ejemplo

### El funcionario Mario Vera deberá ingresar como contraseña "VE2018XXXX" donde XXXX corresponde a su clave actual.

Para aclaraciones o consultas, comunicarse a la oficina de Legajos.

Por favor, introduzca su nombre y contraseña para acceder.

1123456

**VE2018XXXX** 

Recordarme

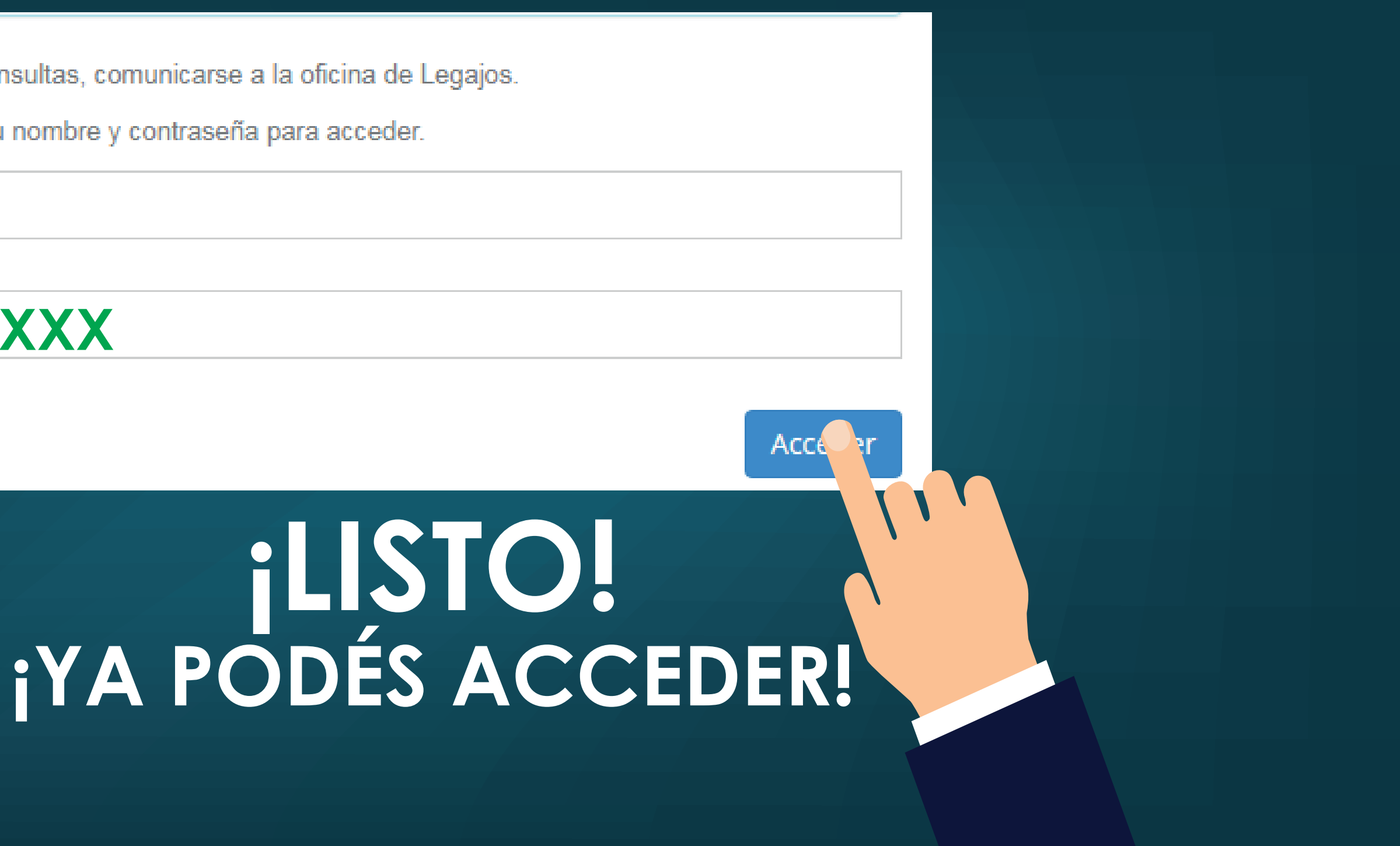

# **iMPORTANTE!**

## También son válidas las contraseñas creadas para otras aplicaciones web:

Oficios electrónicos, Liquidaciones web de Abogados y Escribanos para pago de tasas, Expediente Electrónico, Ingreso de Causas e Informes Judiciales Electrónicos.

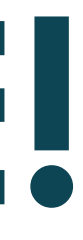

PARA MÁS AYUDA COMUNICATE AL: (021) 425 175 interno 2521 O ENVÍA UN **CORREO A a cristaldo@pj.gov.py**